# Creating the Student Transaction Log Outbound Connector in Workday

- Configure Workday Credentials in LYNX
- Configuring the Integration System User for Workday
- Creating the Student Transaction Log Outbound Connector in Workday
- Updating Registered Headcount With Workday
- LYNX for Workday Architecture and Workflow
- LYNX for Workday Assessments/Exam Import/Export

The Student Transaction Log Outbound Connector is an important component of the integration between Workday and 25Live via LYNX. It tracks changes for preliminary and published course sections and updates LYNX at scheduled intervals, eliminating the need to manually initialize course section data in the LYNX user interface. (Reference data, such as academic periods, locations, and subject codes, is not tracked by this connector and must still be manually initialized.)

#### How Does it Work?

i

The connector produces a StudentTransactionLog.xml file with the section WID's of the course sections that have changed. That XML file can then be transformed via XSLT to a valid Get\_Course\_Sections request. Both the StudentTransactionLog.xml file and the response to Get\_Course\_Sections are then delivered to CollegeNET servers via a Web Service.

The instructions below outline the basic steps for creating and configuring the Student Transaction Log Outbound Connector. For more detailed information and security requirements, please refer to the Workday Documentation.

## Create the Student Transaction Log Outbound Connector

1) Run the Create Integration System task.

|            | ch Results |                                                                        |  |  |
|------------|------------|------------------------------------------------------------------------|--|--|
| Categorie  | 15         |                                                                        |  |  |
| C          |            | Search Results 1 items                                                 |  |  |
| Common     | 1          | Tasks and Reports                                                      |  |  |
| Assets     | oets       | Create Integration System                                              |  |  |
| Banking    |            |                                                                        |  |  |
| Expenses   | 5          | Tip: try selecting another category from the left to see other results |  |  |
| Integratio | ons        |                                                                        |  |  |
| Learning   |            |                                                                        |  |  |
| Organiza   | ations     |                                                                        |  |  |

2) Name the Integration and select the *Student Transaction Log Outbound Connector* template.

| Q Create Integration System                                                                                                |                           |          | ¢       | ß   | 0               |
|----------------------------------------------------------------------------------------------------|---------------------------|----------|---------|-----|-----------------|
| Create Integration System                                                                                                  |                           |          |         |     |                 |
| System Name * CollegeNET Integration                                                                                       |                           |          |         |     |                 |
| > System ID                                                                                                    |                           |          |         |     |                 |
| Comment Changes to Course Sections are sent from Workday to CollegeNET via the Student Transaction Log Outbound Connector. |                           |          |         |     |                 |
| Integration Tage                                                                                                    |                           |          |         |     |                 |
| > Contacts                                                                                                    |                           |          |         |     |                 |
| Template New using Template * X Student Transaction Log Outbound Connector                                                 |                           |          |         |     |                 |
| 3) Enable all services.                                                                                                    |                           |          |         |     |                 |
| Q Create Integration System                                                                                                |                           |          | Ĺ       | ) 🖻 | 0               |
| Configure Integration Services<br>CollegeNET Integration                                                                   |                           |          |         |     |                 |
| Integration Template Student Transaction Log Outbound Connector                                                            |                           |          |         |     |                 |
| Enable All Services                                                                                                    |                           |          |         |     |                 |
| Integration Services 5 items                                                                                               |                           |          |         | Ŧ   | ∃. <sup>-</sup> |
| Integration Template Service                                                                                               | Initial Service to Invoke | Optional | Enabled |     | *               |
| Student meneration Log Outbound Connector / Student meneration Log SUBDURD CollineCDF                                      |                           |          |         |     |                 |
| Student Transaction Log Outbound Connector / Web Service Task for Transaction Log                                          |                           |          |         |     |                 |
| Student Transaction I on Dubound Connector / Document Attachment Service                                                   |                           |          |         |     |                 |
| Student Transaction Lon Dubound Consector / Intervision Document Retainion                                                 |                           |          |         |     |                 |
| outors rendered by outors of outors of other ( ) integration obtainers neterition                                          |                           |          |         |     |                 |

### 4) At this point you will receive some errors. Follow the steps below to resolve them.

| ŵ                                       | Q Create Integration System                                                                                                    | () 2 Errors                                                    | View All                                                                                                    | Д.                       | 8  |
|-----------------------------------------|----------------------------------------------------------------------------------------------------|----------------------------------------------------------------|----------------------------------------------------------------------------------------------------|--------------------------|----|
|                                         | ew Integration System<br>legeNET Integration Com                                                                                                    |                                                                |                                                                                                    |                          |    |
| Ba                                      | sic Details                                                                                                    |                                                                | Template                                                                                                    |                          |    |
| Syste                                   | m Name CollegeNET Integration                                                                                                    |                                                                | Integration Template Student Transaction Log Outbound Connector                                                                                                    |                          |    |
| Con<br>Inte<br>Int<br>St.<br>St.<br>St. | Errors 1. Page Error The are integration Attributes enabled for this integration System that are marked as "Required for Launch". Attributes: Web Service Task for Transaction Log / Workday Web Service Web Service Task for Transaction Log / Workday Web Service Version (CollegeNET Integration) 2. Page Error This integration system uses a document attachment service which is not fully configured. Before initiating th | , but do not have a Value as:<br>his event you need to configu | signed to them. Please use the Related Menu Item (Integration System > Configure Integration Attributes) to com<br>we the attachment service using the related menu item Integration System > Configure Integration Attachment Se | viete the configuration. | n) |

# **Configure Integration Attributes**

1) To resolve the first error, go to *Actions > Integration System > Configure Integration Attributes*.

### CollegeNET Series25 Help and Customer Resources

| ŵ    | Q Create Integration System        |                    |    |                                                             | 2 Errors <u>View A</u>                            |                            |          |         | ¢ | Ð      | 0 |
|------|------------------------------------|--------------------|----|-------------------------------------------------------------|---------------------------------------------------|----------------------------|----------|---------|---|--------|---|
| Vi   | ew Integration S                   |                    |    |                                                             |                                                   |                            |          |         |   |        | 8 |
| Ba   | asic Details                       | Actions            |    | Integration System                                          |                                                   |                            |          |         |   |        | × |
| Syst | em Name CollegeNET Integration     | Integration System | >< | Integration Events<br>Integration Messages                  |                                                   |                            |          |         |   |        |   |
| >    | System ID                          | Integration        | \$ | Edit<br>Change Integration Template                         | ion                                               | ion Los Outbound Connector |          |         |   |        |   |
| Con  | ment Changes to course section     | Integration IDs    | >  | Clone<br>Configure Integration Attachment Service           | 1 Log Outbound Connector                          | on cog outdound connector. |          |         |   |        |   |
| Inte | gration Services 5 items           | Translation        | >  | Configure Integration Attributes                            |                                                   |                            |          |         | X | 1 11 = |   |
| Int  | egration Template Service          |                    |    | Configure Integration Services                              |                                                   | Initial Service to Invoke  | Optional | Enabled |   |        |   |
| St   | udent Transaction Log Outbound Cor |                    |    | Edit Subscriptions<br>Maintain Integration System Documents | tor / Student Transaction Log Outbound Connector* | Yes                        |          | Yes     |   |        | ^ |
| St   | udent Transaction Log Outbound Cor |                    |    | Delete                                                      | tor / Student Transaction Log Data                |                            |          | Yes     |   |        |   |

2) Enable *De-Duplicate Transaction Targets*, select *Student Records* for the *Workday Web Service* attribute value, and select *v39.0* for the *Workday Web Service Version* attribute value.

| Integ<br>3 items | ration Attributes                          |                                  |                                                                                                    |                     |                               |     |                                      | ""<br>"                   |
|------------------|--------------------------------------------|----------------------------------|----------------------------------------------------------------------------------------------------|---------------------|-------------------------------|-----|--------------------------------------|---------------------------|
|                  | Attribute Provider                         |                                  |                                                                                                    |                     |                               |     | Attribute Valu                       | e(s)                      |
|                  |                                            | Attribute                        | Description                                                                                                    | Options             | Override<br>Default<br>Values |     | Value                                | Restricted to Environment |
|                  | Student Transaction Log Outbound Connector |                                  |                                                                                                    |                     |                               |     |                                      |                           |
|                  |                                            | De-Duplicate Transaction Targets | If set to true, the integration will remove duplicate Transaction Targets from the output file.                                                                                                    |                     |                               | (+) |                                      |                           |
|                  |                                            |                                  |                                                                                                    |                     |                               |     |                                      |                           |
|                  | Web Service Task for Transaction Log       |                                  |                                                                                                    |                     |                               |     |                                      |                           |
|                  |                                            | Workday Web Service              | Specify the Workday Web Service to retrieve additional information about<br>the Transaction Targets within the Transaction Log. Configuration of<br>Document Attachment (XSLT) is also required.                                                           | Required for Launch |                               | (+) |                                      |                           |
|                  |                                            |                                  |                                                                                                    |                     |                               |     | $\times$ Student Records $\cdots$ := | :=                        |
|                  |                                            | Workday Web Service Version      | Specify the Workday Web Service version for the Web Service Task request.                                                                                                    | Required for Launch |                               | (+) |                                      |                           |
|                  |                                            |                                  |                                                                                                    |                     |                               |     | × v39.0 ∷≡                           |                           |
|                  |                                            | Output Document Tags             | Tag(s) that will be associated for the output document produced by the Web Service Task for Transaction Log Service. These tags can be used by the Delivery Service to determine which document on the Integration Event to send to a particular endpoint. |                     |                               | (+) |                                      |                           |
|                  | Integration Document Retention             |                                  |                                                                                                    |                     |                               |     |                                      |                           |
|                  |                                            | Document Retention Policy        | Specify the duration (in days) that integration output should be available for viewing.                                                                                                    | Required for Launch |                               |     |                                      |                           |
|                  |                                            |                                  |                                                                                                    |                     |                               |     | × 90 ··· i=                          |                           |

## **Configure Integration Attachment Service**

1) To resolve the second error, go to *Actions > Integration System > Configure Integration Attachment Service*.

| ŵ        | Q Create Integration System                |                                            |               |                                                                              | 1 Error View A                                                               | u l                         |          |         | ¢ | £              | 0        |
|----------|--------------------------------------------|--------------------------------------------|---------------|------------------------------------------------------------------------------|------------------------------------------------------------------------------|-----------------------------|----------|---------|---|----------------|----------|
| Vi<br>Co | iew Integration S<br>ollegeNET Integration | System                                     |               |                                                                              |                                                                              |                             |          |         |   | XII            | <b>a</b> |
| Ba       | asic Details                               | Actions                                    |               | Integration System                                                           |                                                                              |                             |          |         |   |                | Ĺ        |
| Syst     | tem Name CollegeNET Integration            | Integration System                         | $\rightarrow$ | Integration Events                                                           |                                                                              |                             |          |         |   |                |          |
| ><br>Con | System ID                                  | Favorite<br>Integration<br>Integration IDs | ><br>><br>>   | Integration Messages<br>Edit<br>Change Integration Template<br>Clone         | Ion<br>sections are sent from Workday to CollegeNET via the Student Transact | ion Log Outbound Connector. |          |         |   |                |          |
| Inte     | gration Services 5 items                   | Reports                                    | >             | Configure Integration Attachment Service<br>Configure Integration Attributes | h Log Outbound Connector                                                     |                             |          |         |   |                | - E      |
| Int      | egration Template Service                  | Translation                                | >             | Configure Integration Notifications<br>Configure Integration Services        |                                                                              | Initial Service to Invoke   | Optional | Enabled |   | 10 <u>10</u> - |          |
| St       | udent Transaction Log Outbound Cor         |                                            |               | Edit Subscriptions<br>Maintain Integration System Documents                  | tor / Student Transaction Log Outbound Connector*                            | Yes                         |          | Yes     |   |                | *        |
| St       | udent Transaction Log Outbound Cor         |                                            |               | Delete                                                                       | tor / Student Transaction Log Data                                           |                             |          | Yes     |   |                |          |

2) Create a new Integration Service Attachment.

| C Create Integration System                                                           |                                       | ¢ | Ð  | 0 |
|---------------------------------------------------------------------------------------|---------------------------------------|---|----|---|
| Configure Integration Attachment Service<br>CollegeNET Integration (Compared Service) |                                       |   |    |   |
| 1 item                                                                                |                                       |   | Ē  | j |
| Integration Attachment Configuration (Audited)                                        | Attachment                            |   |    |   |
| CollegeNET Integration / Document Attachment Service*                                 | ßearch                                |   | := |   |
| (                                                                                     | All                                   |   | >  | - |
|                                                                                       | Create Integration Service Attachment |   |    |   |

3) Upload an XSLT file that will transform the *StudentTransactionLog.xml* file to a valid *Get\_Course\_Sections* request. Attached is a sample file: Get\_Course\_Sections.xsl @

| ŵ     | Q Create Integration S     | ystem                                                                                                    | ¢ | Ð | 0 |
|-------|----------------------------|----------------------------------------------------------------------------------------------------|---|---|---|
| C     | eate Integra               | tion Service Attachment                                                                                                  |   |   |   |
| Inter | gration Service Attachment | (empty)                                                                                                    |   |   |   |
| Con   | ment                       | This XSL file transforms sections returned in the StudentTransactionLog.uml file to a valid Get_Course_Sections request. |   |   |   |
| At    | tachment *                 |                                                                                                    |   |   |   |
|       | Get_Course_Sect            | ons.sal                                                                                                    |   |   |   |

# **Configure Document Delivery Service**

To set up a document delivery service, create a new business process under *Actions > Business Process > Create, Copy, or Link Definition.* 

| ŵ               | Q view system integration                                                                                                    |                                                       |                                                     |                                                                                                    |                                  |          |                       | Û    | Ð    | 0 |
|-----------------|----------------------------------------------------------------------------------------------------|-------------------------------------------------------|-----------------------------------------------------|----------------------------------------------------------------------------------------------------|----------------------------------|----------|-----------------------|------|------|---|
| ÷               |                                                                                                    | System                                                |                                                     |                                                                                                    |                                  |          |                       |      |      | 9 |
| Ba<br>Sys       | asic Details<br>tem Name CollegeNET Integration<br>System ID                                                                     | Actions<br>Integration System                         | ,<br>,<br>,<br>,<br>,<br>,<br>,<br>,<br>,<br>,<br>, | Integration System<br>CollegeNET Integration<br>ester, Copy or Link Definition                                                                                                    |                                  | 81 🖶     |                       |      |      | × |
| Con             | nment Changes to course sections are s<br>gration Services 5 items                                                               | Favorite<br>Integration<br>Integration IDs<br>Reports | ><br>><br>>                                         | Comment Changes to course sections are sent from Workday to CollegeNET via the Student Transa<br>Integration Template Student Transaction Log Outbound Connector                                                                    | action Log Outbound Connector.   |          |                       | XIII | II = | 1 |
| Int<br>St<br>St | egration Template Service<br>udent Transaction Log Outbound Connector<br>udent Transaction Log Outbound Connector                | Translation :                                         | >                                                   | Integration Template Service<br>Student Transaction Log Outbound Connector / Student Transaction Log Outbound Connector*<br>Student Transaction Log Outbound Connector / Student Transaction Log Data                               | Initial Service to Invoke<br>Yes | Optional | Enabled<br>Yes<br>Yes |      |      | * |
| St<br>St        | udent Transaction Log Outbound Connector<br>udent Transaction Log Outbound Connector<br>udent Transaction Log Outbound Connector |                                                       |                                                     | Student Transaction Log Outbound Connector / Web Service Task for Transaction Log Student Transaction Log Outbound Connector / Document Attachment Service Student Transaction Log Outbound Connector / Ideaction Connector Service |                                  | Yes      | Yes<br>Yes            |      |      |   |
| 4               |                                                                                                    |                                                       |                                                     |                                                                                                    |                                  |          |                       |      |      | w |

2) Click OK to accept the defaults, but make sure the time zone is correct.

| ŵ      | Q Search        |                                       |                  |  |  | ¢ | Ð | 0 |
|--------|-----------------|---------------------------------------|------------------|--|--|---|---|---|
| Cr     | eate, C         | opy, or Link Business Pro             | ocess Definition |  |  |   |   |   |
| Effect | tive Date * 0   | / 30 / 2020 💼                         |                  |  |  |   |   |   |
| Bu     | siness F        | vork)                                 |                  |  |  |   |   |   |
| Busin  | ess Object      |                                       |                  |  |  |   |   |   |
| Integr | ation System ★  | CollegeNET Integration                |                  |  |  |   |   |   |
| Busin  | ess Process Typ | * Integration Process Event           |                  |  |  |   |   |   |
|        |                 | Copy existing Definition              | :=               |  |  |   |   |   |
|        |                 | Link existing Definition              | :=               |  |  |   |   |   |
|        |                 | <ul> <li>None of the above</li> </ul> |                  |  |  |   |   |   |
|        |                 |                                       |                  |  |  |   |   |   |
|        |                 |                                       |                  |  |  |   |   |   |
|        |                 |                                       |                  |  |  |   |   |   |
|        |                 |                                       |                  |  |  |   |   |   |
|        |                 |                                       |                  |  |  |   |   |   |
|        |                 |                                       |                  |  |  |   |   |   |
|        |                 |                                       |                  |  |  |   |   |   |
|        | ок              | Cancel                                |                  |  |  |   |   |   |

3) Add a business process step with the following information:

- Order: c
- Type: Service
- Specify: Document Delivery

| Edit Business Process Integration Process Event for CollegeNET Integration (TOP LEVEL) |                           |                                                          |                                    |                    |                       |                                        |   |                                                  |          |       |     |            |
|----------------------------------------------------------------------------------------|---------------------------|----------------------------------------------------------|------------------------------------|--------------------|-----------------------|----------------------------------------|---|--------------------------------------------------|----------|-------|-----|------------|
| stive Date                                                                             |                           | 06/30/2020                                               |                                    |                    |                       |                                        |   |                                                  |          |       |     |            |
| Zone                                                                                   |                           | GMT-05:00 Eastern                                        | MT0500 Eastern Time (New York)     |                    |                       |                                        |   |                                                  |          |       |     |            |
| ness Objec                                                                             | t                         | CollegeNET Integr                                        | CollegeNET Integration (TOP LEVEL) |                    |                       |                                        |   |                                                  |          |       |     |            |
| 19                                                                                     |                           |                                                          |                                    |                    |                       |                                        |   |                                                  |          |       |     |            |
| ae Date 0                                                                              |                           |                                                          |                                    |                    |                       |                                        |   |                                                  |          |       |     |            |
|                                                                                        |                           |                                                          |                                    |                    |                       |                                        |   |                                                  |          |       |     |            |
| Date Is Bas<br>View Dia                                                                | sed On Effect             | tive Date                                                |                                    |                    |                       |                                        |   |                                                  |          |       |     |            |
| Date Is Bas<br>View Dia<br>Business P<br>Business P                                    | agram<br>Process Step     | ps Notifications                                         | Allowed Actions by Rol             | e Allowed Services | Related Links Availab | ble Rules & Fields                     |   |                                                  |          |       |     |            |
| Date Is Bas<br>View Dia<br>Business P<br>Gusiness P                                    | agram Process Step Step   | ps Notifications ps 3 items "Order                       | Allowed Actions by Rol             | e Allowed Services | Related Links Availab | ble Rules & Fields<br>*Type            |   | Specify                                          | Optional | Group | All | Run As Use |
| Date Is Bas<br>View Dia<br>Business P<br>(+)                                           | agram Process Step Step   | ps Notifications ps 3 Items C  C                         | Allowed Actions by Rol Paralle     | e Allowed Services | Related Links Availat | Type                                   | Ţ | Specify           × Document Delivery         := | Optional | Group | All | Run As Use |
| Date Is Bas<br>View Dia<br>Business P<br>(+)<br>(-)                                    | agram Process Step Step Q | ps Notifications ps 3 items  Corder  Corder  C  Order  O | Allowed Actions by Rol Paralle     | e Allowed Services | Related Links Availat | Pields     Fields     Type     Service | • | Specify           × Document Delivery         := | Optional | вгоир | Al  | Run As Use |

4) At this point you will get another error because you need to configure document delivery.

| ŵ                      | Q Search                                                                                                    |                                                    |                          | () 1 Error                                 | <u>View All</u>                      |                                |                                       | ¢ | e      | 0 |
|------------------------|----------------------------------------------------------------------------------------------------|----------------------------------------------------|--------------------------|--------------------------------------------|--------------------------------------|--------------------------------|---------------------------------------|---|--------|---|
| Vi                     | ew Business Process<br>egration Process Event for College                                                                        |                                                    |                          |                                            |                                      |                                |                                       |   |        |   |
| Effec<br>Time<br>Busin | tive Date 06/30/2020<br>Zone GMT-05:00 Eastern Time (New York)<br>ness Object CollegeNET Integration (TOP LEVEL)<br>View Diagram |                                                    |                          |                                            |                                      |                                |                                       |   |        |   |
| E                      | Austiness Process Steps<br>Austiness Process Steps<br>Step<br>Q                                                                  | r<br>Tiep triggers Document Delivery Event Service | but has not been configu | ed. Use related task to configure Service. | (Integration Process Event for Colli | egeNET Integration (TOP LEVEL) | step c - Service [Document Delivery]) |   | ₹ 🖬 L° |   |
|                        | Q     b       Q     Configure Document D c                                                                                       | Document(s) and Configured Delivery                | Service<br>Service       | Fire Integration Document Delivery         | No                                   |                                |                                       |   |        |   |
|                        |                                                                                                    | available for Delivery Service?<br>(Workday Owned) |                          |                                            |                                      |                                |                                       |   |        |   |

5) Click Configure Document Delivery. You will need to enter the following:

- Document(s): From this Integration
- Delivery Settings: Define Transport Explicitly
- Transport Type: HTTP/SSL
- HTTP Address: https://lynx.collegenet.com/lynx-ws/sis/data/INSTANCE/run/history.xml? cmd=notifications&type\_name=Transaction\_Logs (NOTE: Enter the correct instance name in the URL.)
- Web Service Invocation Type: Basic Auth
- User Id: Enter a LYNX username provided by CollegeNET Support
- New Password/Verify Password: Enter the password for the LYNX username

| Event Service         Document Delivery           Effective Date         06/30/2020                                                   |                    |
|----------------------------------------------------------------------------------------------------|--------------------|
| Document(s)                                                                                                    | Document Filter(s) |
| From this Integration Process                                                                                                    | Tagged :=          |
| O Derived Using ∷≡                                                                                                    |                    |
| Delivery Stettings<br>Delivery Attempts * 💌 3 📰<br>Existing Transport from 📰                                                          |                    |
| O Derive Transport using                                                                                                    |                    |
| O Define Transport Explicitly                                                                                                    |                    |
| Transport<br>Transport Type * HITP/SSL *                                                                                              |                    |
| HTTP Address * Intps://ym-test.collegenet.com/lym-w Web Service Invocation Type * Salic Auth No Security WS-Security User Id/Password |                    |
| User Id                                                                                                    |                    |
| Verify Password *                                                                                                    |                    |

### Schedule the Integration

1) To schedule the integration, go to *Actions > Integration > Launch / Schedule*.

| Q collegenet                                                                 |                                           |             | ×                                                                                                    |                                     |                         | 88      | ¢ | Ð      | 0 |
|------------------------------------------------------------------------------|-------------------------------------------|-------------|----------------------------------------------------------------------------------------------------|-------------------------------------|-------------------------|---------|---|--------|---|
| View Integration S                                                           |                                           |             |                                                                                                    |                                     |                         |         |   | ×      | 7 |
| Basic Details System Name CollegeNET Integ                                   | Actions<br>Integration System             | >           | Integration System<br>CollegeNET Integration                                                                                                    |                                     |                         |         |   |        | × |
| > System ID                                                                  | Business Process<br>Favorite              | >           | System ID CollegeNETIntegration                                                                                                    |                                     |                         |         |   |        |   |
| Comment Changes to course se<br>Connector.                                   | Integration<br>Integration IDs<br>Reports | ><br>><br>> | Launch / Schedule         Changes to course sections are sent from Workday to College           Integration Template         Student Transaction Log Outbound Connector | geNET via the Student Transaction I | .og Outbound Connector. |         |   |        |   |
| Workday Account ISU_CollegeN                                                 | Translation<br>Workday Account            | ><br>>      | Integration Services 5 items Integration Template Service                                                                                                    | Initial Service to Invoke           | Optional                | Enabled | × | I II Ŧ |   |
| Integration Services 5 items                                                 |                                           |             | Student Transaction Log Outbound Connector / Student Transaction Log Outbound Connector*                                                                                | Yes                                 |                         | Yes     |   |        | * |
| Student Transaction Log Outbound Cor                                         |                                           |             | Student Transaction Log Outbound Connector / Student Transaction Log Data Student Transaction Log Outbound Connector / Web Service Task for Transaction Log             |                                     | Yes                     | Yes     |   |        |   |
| Student Transaction Log Outbound Cor                                         |                                           |             | Student Transaction Log Outbound Connector / Document Attachment Service                                                                                                |                                     |                         | Yes     |   |        |   |
| Student Transaction Log Outbound Cor<br>Student Transaction Log Outbound Cor |                                           |             | Student Transaction Log Outbound Connector / Integration Document Retention                                                                                             |                                     |                         | Yes     |   |        |   |

#### 2) Select a Run Frequency.

| ŵ    | Q collegenet                               | × | Û | Ð | 0 |
|------|--------------------------------------------|---|---|---|---|
| La   | aunch / Schedule Integration               |   |   |   |   |
| Inte | egration * × CollegeNET Integration ··· := |   |   |   |   |
| Org  | anization                                  |   |   |   |   |
| Ru   | Frequency * X Minute Recurrence            |   |   |   |   |

#### 3) Enter the Integration Criteria.

| Provider                     | Field                 | Value Type                 | Value                                                         |
|------------------------------|-----------------------|----------------------------|---------------------------------------------------------------|
| Student Transaction Log Data |                       |                            |                                                               |
|                              | Entry Moment From     | Determine Value at Runtime | × As Of Entry DateTime of Last Completed<br>Integration Event |
|                              | Entry Moment To       | Determine Value at Runtime | × Current Moment (DateTime)                                   |
|                              | Effective Moment From | Specify Value              |                                                               |
|                              | Effective Moment To   | Specify Value              |                                                               |
|                              | Transaction Types     | Specify Value              | ▼ X Cancel Course Section …                                   |
|                              |                       |                            | × Create Course Section …                                     |
|                              |                       |                            | × Edit Course Section …                                       |
|                              |                       |                            | $	imes$ Edit Published Course Section $\ \cdots$              |
|                              |                       |                            | $	imes$ Publish Course Section $\cdots$                       |

4) Enter the *Integration Schedule*. You are required to enter an *End Date*, so will need to adjust that accordingly as the year progresses. Please note that LYNX can try to initiate an update every 5 minutes.

#### Copyright CollegeNET, Page 7

Except when the integration event has all the same:

This content is intended only for licenced CollegeNET Series25 customers. Unauthorized use is prohibited.

:=

× Entry Moment From

× Entry Moment To

### CollegeNET Series25 Help and Customer Resources

| Request Name                      |                         |                                           |    |  |  |  |
|-----------------------------------|-------------------------|-------------------------------------------|----|--|--|--|
| O Static Text                     | Colleg                  | JeNET Integration                         |    |  |  |  |
| <ul> <li>Dynamic using</li> </ul> |                         |                                           | := |  |  |  |
| Integration System                | Colleg                  | geNET Integration                         |    |  |  |  |
| Run Frequency                     | Minut                   | e Recurrence                              |    |  |  |  |
| Integration Criteria              | s                       | ichedule                                  |    |  |  |  |
| Priority × No                     | rmal                    | :=                                        |    |  |  |  |
| Minute Recu                       | rrend                   | ce Criteria                               |    |  |  |  |
| Recurrence Interv                 | il *                    | × Every 5 minutes                         | := |  |  |  |
| Start Time                        | *                       | × 2:00 PM                                 | := |  |  |  |
| Time Zone                         | *                       | × GMT-08:00 Pacific Time (Los<br>Angeles) | := |  |  |  |
| Catch Up Behavior                 | *                       | × None                                    | := |  |  |  |
| Range of Red                      | urre                    | nce                                       |    |  |  |  |
| Start Date * 08/                  | 10/202                  | 20 💼                                      |    |  |  |  |
| End Date * 12/                    | End Date * 12/31/2020 💼 |                                           |    |  |  |  |

5) Review the summary of the scheduled process.

| View Scheduled Future Process<br>CollegeNET Integration (accom) |                       |                            | 01 f                                                                                                    |
|-----------------------------------------------------------------|-----------------------|----------------------------|----------------------------------------------------------------------------------------------------|
| Process CollegeNET Integration                                  |                       |                            |                                                                                                    |
| Request Info                                                    |                       |                            |                                                                                                    |
| Request Name CollegeNET Integration                             |                       |                            |                                                                                                    |
| Run Frequency Minute Recurrence                                 |                       |                            |                                                                                                    |
| Status Active                                                   |                       |                            |                                                                                                    |
| Integration Criteria Schedule Additional Info                   |                       |                            |                                                                                                    |
| Integration Criteria 5 items                                    |                       |                            | XII II .'                                                                                                    |
|                                                                 |                       |                            |                                                                                                    |
| Provider                                                        | Field                 | Value Type                 | Value                                                                                                    |
| Student Transaction Log Data                                    | Entry Moment From     | Determine Value at Runtime | As Of Entry DateTime of Last Completed Integration Event                                                                         |
|                                                                 | Entry Moment To       | Determine Value at Runtime | Current Moment (DateTime)                                                                                                    |
|                                                                 | Effective Moment From | Specify Value              |                                                                                                    |
|                                                                 | Effective Moment To   | Specify Value              |                                                                                                    |
|                                                                 | Transaction Types     | Specify Value              | Cancel Course Section<br>Create Course Section<br>Edit Ocurse Section<br>Edit Published Course Section<br>Publish Course Section |
| 4                                                               |                       |                            |                                                                                                    |